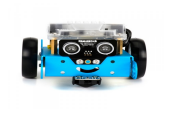

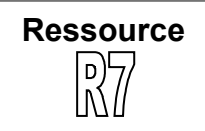

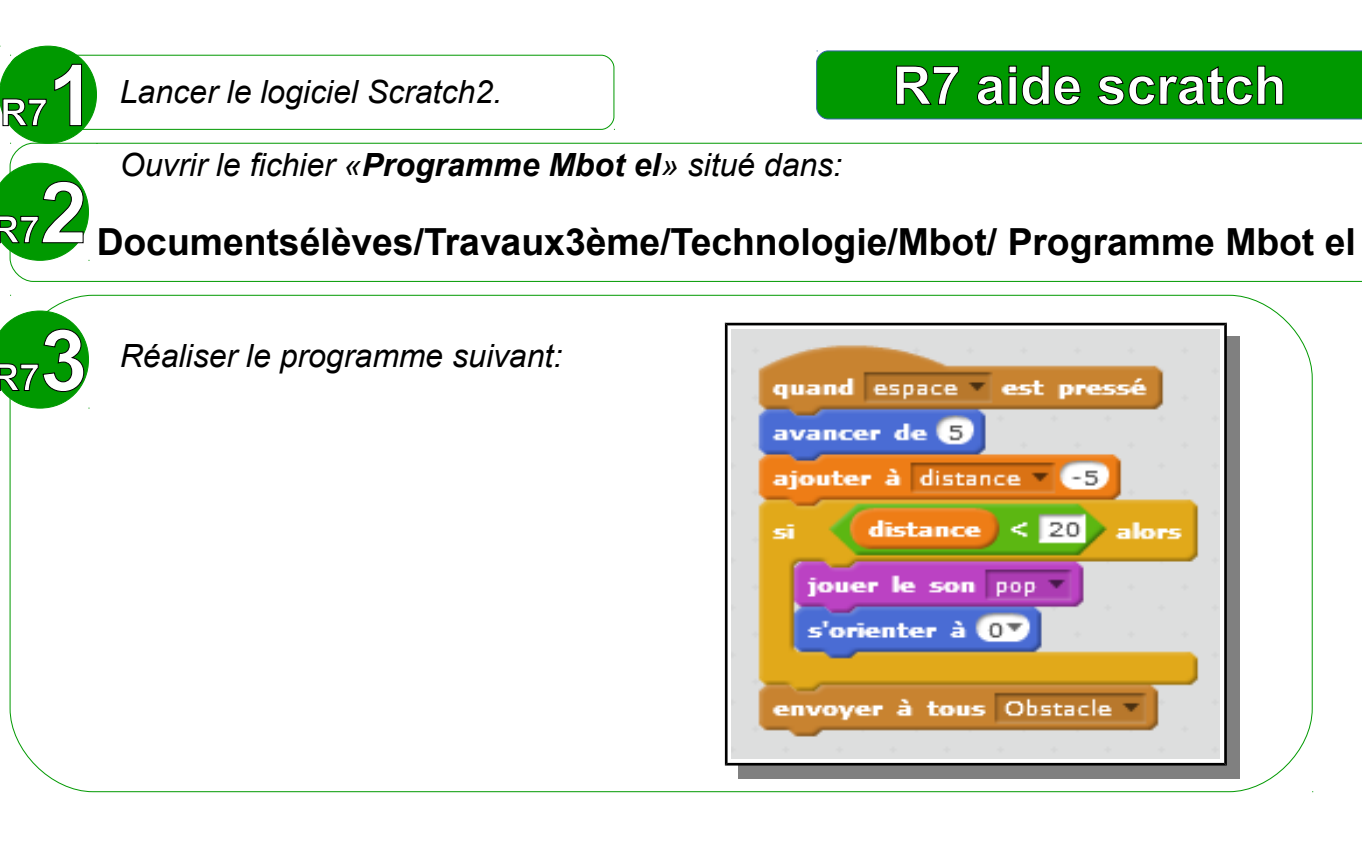

Pour ce programme, vous devez créer une variable que l'on appellera «distance».

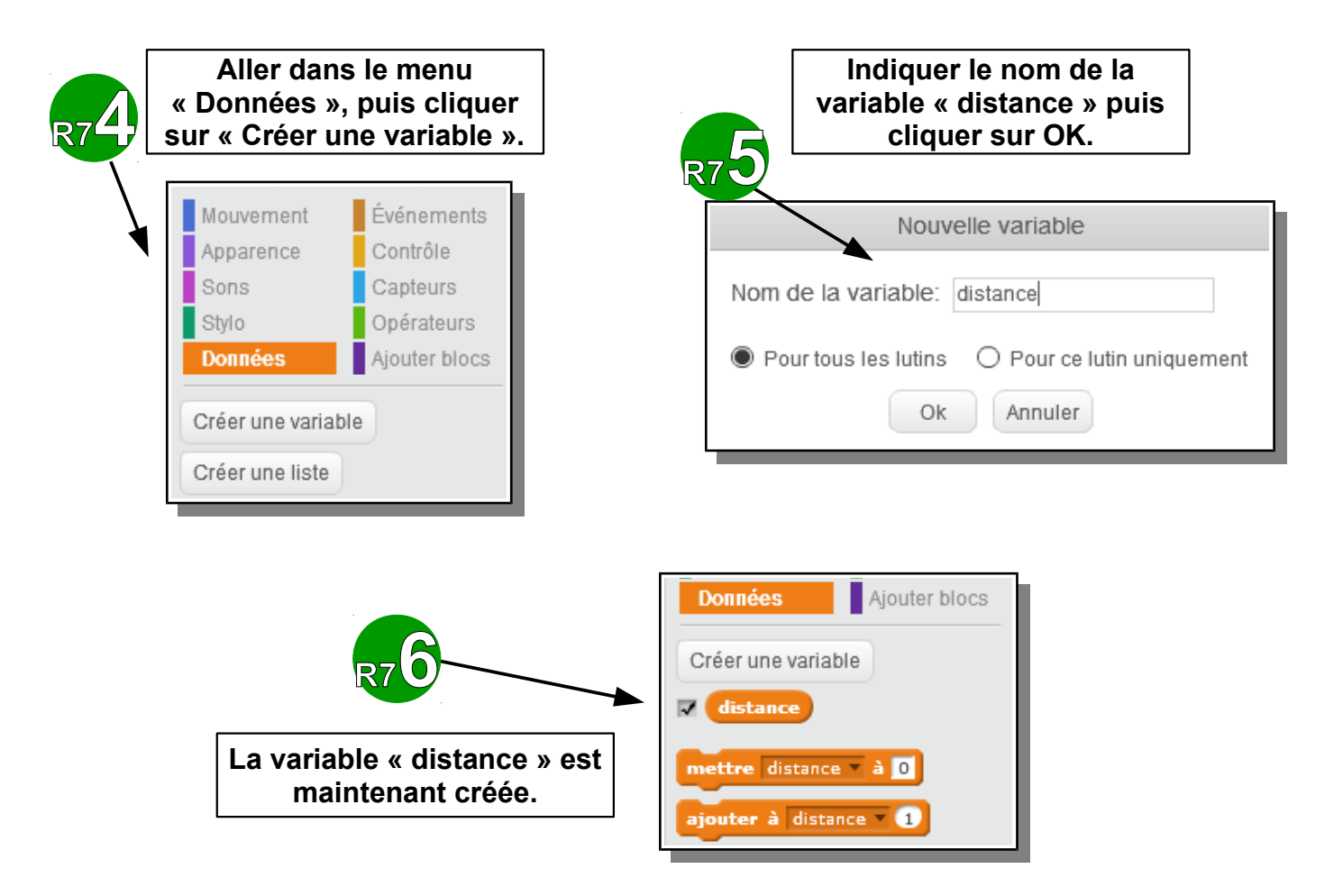